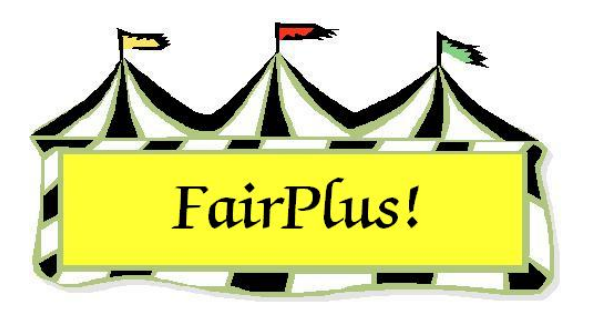

# **Rate of Gain Contest**

Information for rate of gain contests can be entered after the animals are weighed. This can be done as soon as the animals are weighed at the beginning of the year. Be sure to switch fair years and remove the data from the previous year prior to entering the information for a rate of gain contest. See the Create New Fair Year and Data Removal tip sheets for more information.

## **Beginning Weights**

- 1. Add the exhibitors to the class for the rate of gain contest.
- 2. Print a livestock judges' call sheet with a place for the weights to be entered.
  - a. Click Go to > Livestock Processing > Enter Measurement Data.
  - b. Highlight the **class**.
  - c. Click the **Print Call Sheet (A)** button. See Figure 1.

| Select Class                                                                       | Department      | Division         | Class        |                   |              |                      |
|------------------------------------------------------------------------------------|-----------------|------------------|--------------|-------------------|--------------|----------------------|
| Enter J003001 OB                                                                   | JUNIOR SHOWS    | MARKET BEEF      | Market Steer |                   |              |                      |
| Click Class                                                                        | Count           |                  |              | Fill with ROG End | ling Weight. | Prior Group          |
| A001001 Scenery-Oil/Acrylic                                                        | 12              |                  |              | E315-00 E 133     |              | Next Group           |
| AUU1002 Animal-Uil/Acrylic<br>A001004 Plant World-Oil/Acrylic                      |                 |                  |              | Fill With Exhibi  | tor Grade    | Clear Measure Data   |
| A001006 People-Oil/Acrylic<br>F001002 Reconditioned Tools for Home                 |                 |                  |              | Fill With Exhib   | itor Age     | Exit                 |
| F002004 Noxious Weeds<br>H017001 Any Level 1 Exhibit - Ages 8-11                   | << lte          | m >>             |              | EarTag Weight     | Height       | Print Call Sheet (A) |
| H017002 Any Level 2 Exhibit - Ages 11-<br>H017003 Any Level 3 Exhibit - Ages 14-   | 0057 0092911 0  | at Dilbort       |              |                   |              | Print Call Sheet (D) |
| H045002 Any Level 2 exhibit - Ages 11-                                             |                 | nipmunk Chin     |              |                   |              | Measure Title 1      |
| H049002 Any Level 2 exhibit - Ages 11-<br>H056002 Any Level 2 exhibit - Ages 11-   | 0059 GOS3800 H  | and Bobin        |              |                   |              | Weight               |
| H057001 Juniors (8-10 yrs old) - 1st or 2<br>H051002 Angul grad 2 gubibit Argon 11 | 0060 GOS3839 Je | tson Elrou       |              |                   | -            | Measure Title 2      |
| H061002 Any Level 2 exhibit - Ages 11-<br>H078014 Beef Cattle - Intermediate       | 0061 GOS4126 La | Bamie Jacque     |              | -                 |              | Height               |
| H078015 Beef Cattle - Junior                                                       | 0062 G0S3709 M  | ouse. Minnie     |              |                   |              | Error Checking       |
| J003015 Market Beef - Heifer                                                       | 0063 GDS3622 Pu | uppet, Pinocchio |              | -                 |              | Enable               |
|                                                                                    | 0064 GOS3717 Ro | obot, Rosie      |              |                   | -            | Min                  |
|                                                                                    | 0065 GOS4208 Ru | ubble, Barney    |              |                   |              | Manu -               |
|                                                                                    | 0066 GOS3926 Sa | ailor, Sinbad    |              |                   | -            | Max                  |
|                                                                                    | 0067 G0S3547 W  | arthog, Pumbaa   |              |                   |              | Measurement 2        |
|                                                                                    | 0068 GOS3842 W  | hite, Snow       |              |                   |              |                      |
|                                                                                    | 1               |                  |              |                   |              | Max                  |
|                                                                                    |                 |                  |              | -                 | -            |                      |
|                                                                                    |                 |                  |              |                   | _            |                      |
|                                                                                    |                 |                  |              |                   |              |                      |

Figure 1. Livestock Call Sheet

 Click Go to > Livestock Processing > Rate of Gain > Enter/Calculate. See Figure 2.

| Select Class(es)<br>Enter J003001<br>J003001 Market Steer<br>J003015 Market Beef - Heifer | Fill Ending Wt With<br>C Measure 1 C Measure 2 Date<br>Count 12 Date | in 01/29/06        | Fill Now      | Prior Gr      | oup Cl      | ear<br>xit |           |
|-------------------------------------------------------------------------------------------|----------------------------------------------------------------------|--------------------|---------------|---------------|-------------|------------|-----------|
|                                                                                           | Tab 0                                                                | rders: 🦵<br>Tag/Id | F<br>Bgn Date | F<br>End Date | F<br>Bgn Wt | End Wt     | Rate/Gain |
|                                                                                           | 0068 GDS3842 White, Snow                                             |                    | 01/29/06      |               |             |            |           |
|                                                                                           | 0067 GOS3547 Warthog, Pumbaa                                         |                    | 01/29/06      |               |             |            |           |
|                                                                                           | 0066 GOS3926 Sailor, Sinbad                                          |                    | 01/29/06      |               |             |            |           |
|                                                                                           | 0065 GOS4208 Rubble, Barney                                          |                    | 01/29/06      |               |             |            |           |
|                                                                                           | 0064 GOS3717 Robot, Rosie                                            |                    | 01/29/06      |               |             |            |           |
|                                                                                           | 0063 GOS3622 Puppet, Pinocchio                                       |                    | 01/29/06      |               |             |            |           |
|                                                                                           | 0062 GOS3709 Mouse, Minnie                                           |                    | 01/29/06      |               |             |            |           |
|                                                                                           | 0061 GOS4126 LaRamie, Jacque                                         |                    | 01/29/06      |               |             |            |           |
|                                                                                           | 0060 GOS3839 Jetson, Elroy                                           |                    | 01/29/06      |               |             |            |           |
|                                                                                           | 0059 GOS3800 Hood, Robin                                             |                    | 01/29/06      |               |             |            |           |
|                                                                                           | 0058 GOS3617 Chipmunk, Chip                                          |                    | 01/29/06      |               | <u> </u>    |            |           |
| ,<br>Note: Only classes with a<br>method property of livestock<br>will be listed.         | 0057 GOS3911 Cat, Dilbert                                            |                    | 01/29/06      |               |             |            |           |
| Department<br>JUNIOR SHOWS                                                                |                                                                      |                    |               |               |             |            | -         |
| Division<br>MARKET BEEF                                                                   |                                                                      |                    |               |               |             |            |           |
| Class<br>Market Steer                                                                     |                                                                      |                    |               |               |             |            |           |

Figure 2. Beginning Date

- 4. Highlight the class.
- 5. Type the weigh date in the Enter Bgn Date field. Press Tab.
- 6. Click the **Fill Now** button. The weigh date for all exhibitors is filled in the beginning date column.
- Enter the beginning weights for each exhibitor in the Bgn Wt field. Press Tab. Click in the Bgn Wt field for the next exhibitor to enter the weight. See Figure 3 on page 3.

#### Rate of Gain Contest

| Select Class(es)<br>Enter J003001<br>J003001 Market Steer                    | Fill Ending Wt With C Measure 1 C Measure 2 Count 12 | Enter Bgn<br>Date<br>Enter End<br>Date | Fill Now Prior Gr<br>Fill Now Next Gr | oup Clear<br>oup Exit            |
|------------------------------------------------------------------------------|------------------------------------------------------|----------------------------------------|---------------------------------------|----------------------------------|
| J003015 Market Beef - Heifer                                                 | Item/Exhibitor >>>                                   | Tab Orders: 🗖<br>Tag/Id                | F F<br>Bgn Date End Date              | I⊏ I⊏<br>Bgn Wt End Wt Rate/Gain |
|                                                                              | 0068 GOS3842 White, Snow                             |                                        | 01/29/06                              | 853                              |
|                                                                              | 0067 GOS3547 Warthog, Pumbaa                         |                                        | 01/29/06                              | 659                              |
|                                                                              | 0066 GOS3926 Sailor, Sinbad                          |                                        | 01/29/06                              | 787                              |
|                                                                              | 0065 GOS4208 Rubble, Barney                          |                                        | 01/29/06                              | 801                              |
|                                                                              | 0064 GOS3717 Robot, Rosie                            |                                        | 01/29/06                              | 745                              |
|                                                                              | 0063 GOS3622 Puppet, Pinocchio                       |                                        | 01/29/06                              | 653                              |
|                                                                              | 0062 GOS3709 Mouse, Minnie                           |                                        | 01/29/06                              | 782                              |
|                                                                              | 0061 GOS4126 LaRamie, Jacque                         |                                        | 01/29/06                              | 755                              |
|                                                                              | 0060 GOS3839 Jetson, Elroy                           |                                        | 01/29/06                              | 827                              |
|                                                                              | 0059 GOS3800 Hood, Robin                             |                                        | 01/29/06                              | 835                              |
|                                                                              | 0058 GOS3617 Chipmunk, Chip                          |                                        | 01/29/06                              | 645                              |
| Note: Only classes with a<br>method property of livestock<br>will be listed. | 0057 GDS3911 Cat, Dilbert                            |                                        | 01/29/06                              | 657                              |
| Department                                                                   |                                                      |                                        |                                       |                                  |
| JUNIOR SHOWS                                                                 | 2                                                    | J                                      | , ,                                   | J J J                            |
| Division<br>MARKET BEEF                                                      |                                                      |                                        |                                       |                                  |
| Class<br>Market Steer                                                        |                                                      |                                        |                                       |                                  |

Figure 3. Beginning Weights

### **Ending Weights**

Ending weights are entered during the fair when the animals are weighed. Entering the ending weights is similar to entering the beginning weights.

- Click Go to > Livestock Processing > Rate of Gain > Enter/Calculate. See Figure 4 on page 4.
- 2. Highlight the class.
- 3. Type the ending date in the Enter End Date field. Press Tab.
- 4. Click the **Fill Now** button to add the ending date for each exhibitor.
- 5. Enter the **ending weight** for each exhibitor in the **End Wt** field. Press **Tab**. The rate of gain is calculated. Click in the **End Wt** field for the next exhibitor to enter the weight.

#### Rate of Gain Contest

| Select Class(es)<br>Enter J003001<br>J003001 Market Steer<br>J003015 Market Beef - Heifer | Fill Ending Wt With<br>C Measure 1 C Measure 2<br>Count 12 | Enter Bgn<br>Date<br>Enter End<br>Date | 07/27/06              | Fill Now<br>Fill Now | Prior Gri<br>Next Gr | oup Cle     | ear<br>xit |           |
|-------------------------------------------------------------------------------------------|------------------------------------------------------------|----------------------------------------|-----------------------|----------------------|----------------------|-------------|------------|-----------|
|                                                                                           | Item/Exhibitor >>>                                         | Tab Order                              | s: <b>F</b><br>Tag/Id | Г<br>Bgn Date        | End Date             | F<br>Bgn Wt | End Wt     | Rate/Gain |
|                                                                                           | 0068 GOS3842 White, Snow                                   |                                        |                       | 01/29/06             | 07/27/06             | 853         | 1461       | 3.397     |
|                                                                                           | 0067 GOS3547 Warthog, Pumbaa                               | 3                                      |                       | 01/29/06             | 07/27/06             | 659         | 1246       | 3.279     |
|                                                                                           | 0066 GOS3926 Sailor, Sinbad                                |                                        |                       | 01/29/06             | 07/27/06             | 787         | 1334       | 3.056     |
|                                                                                           | 0065 GOS4208 Rubble, Barney                                |                                        |                       | 01/29/06             | 07/27/06             | 801         | 1326       | 2.933     |
|                                                                                           | 0064 GOS3717 Robot, Rosie                                  |                                        |                       | 01/29/06             | 07/27/06             | 745         | 1252       | 2.832     |
|                                                                                           | 0063 GOS3622 Puppet, Pinocchi                              | 2                                      |                       | 01/29/06             | 07/27/06             | 653         | 1154       | 2.799     |
|                                                                                           | 0062 GOS3709 Mouse, Minnie                                 |                                        |                       | 01/29/06             | 07/27/06             | 782         | 1282       | 2.793     |
|                                                                                           | 0061 GOS4126 LaRamie, Jacque                               |                                        |                       | 01/29/06             | 07/27/06             | 755         | 1255       | 2.793     |
|                                                                                           | 0060 GOS3839 Jetson, Elroy                                 |                                        |                       | 01/29/06             | 07/27/06             | 827         | 1318       | 2.743     |
|                                                                                           | 0059 GOS3800 Hood, Robin                                   |                                        |                       | 01/29/06             | 07/27/06             | 835         | 1323       | 2.726     |
|                                                                                           | 0058 GOS3617 Chipmunk, Chip                                |                                        |                       | 01/29/06             | 07/27/06             | 645         | 1129       | 2.704     |
| Note: Only classes with a<br>method property of livestock<br>will be listed.              | 0057 GOS3911 Cat, Dilbert                                  |                                        |                       | 01/29/06             | 07/27/06             | 657         | 1136       | 2.676     |
| Department<br>JUNIOR SHOWS                                                                |                                                            |                                        |                       | ļ                    |                      |             |            |           |
| Division<br>MARKET BEEF                                                                   |                                                            |                                        |                       |                      |                      |             |            |           |
| Class<br>Market Steer                                                                     |                                                            |                                        |                       |                      |                      |             |            |           |

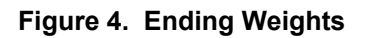

## **Rate of Gain Reports**

Rate of gain reports are sorted in descending order based on the rate of gain amount. These can be printed with each class on a separate page or the classes combined in one report.

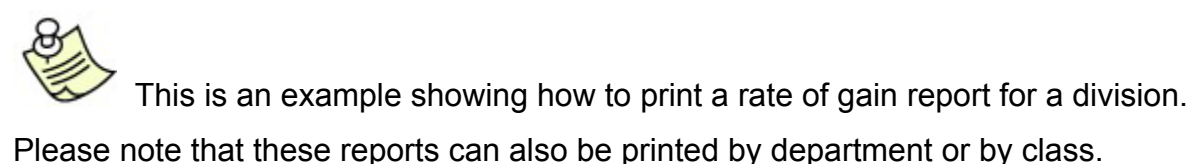

- Click Go to > Livestock Processing > Rate of Gain > Reports. See Figure 5 on page 5.
- Click Separate or Combined in the Class Print Method section. The separate option prints each class on a separate page. See Figure 6 on page 6 for a sample of the separate report. The combined option prints in one report in class code order. See Figure 7 on page 7 for a sample of the combined report.
- 3. Select a **department**, **division**, or **class** radio button.

| epartment(s) (EX: A)    |                     |                 | lass(es) (EX: U | 01J           |
|-------------------------|---------------------|-----------------|-----------------|---------------|
| Loui                    | nt U                | Lount U         |                 | Count U       |
| Fine Arts               | J001 BREE           | DING BEEF       |                 |               |
| FFA DEPARTMENT          | J002 FEED           | ER CALVES       |                 |               |
| 4H DEPARTMENT           | JOO3 MARK           |                 |                 |               |
| JUNION SHOWS            | JOOS DAIR           | CATTLE COATS    |                 |               |
|                         | J006 MEAT           | GOATS           |                 |               |
|                         | J007 HORS           | E SHOW - HALTER |                 |               |
|                         | J008 H0H3           |                 |                 |               |
|                         | J010 BREE           | DING SHEEP      |                 |               |
|                         | J011 MARK           | ET LAMBS        |                 |               |
|                         | J012 BREE           |                 |                 |               |
|                         |                     |                 |                 |               |
| lect Rate of Gain Repor | Specifications      |                 |                 |               |
| lass Print Method       | Select Class(es) by | Process         | ing             |               |
| Separated               | C Department(s).    | Selecte         | d Class Count:  | 17            |
| Combined                | Division(s)         | A 11            |                 | D 10:1        |
|                         | 🧭 Class(es)         | Add             | Llass(es)       | Process/Print |
|                         | 21 Ja               | Sta             | art Over        | Exit          |
|                         |                     |                 |                 |               |

#### Figure 5. Rate of Gain Report

- 4. Highlight the desired department.
- 5. Highlight the **desired divisions**. When class is selected, highlight the desired classes.
- 6. Click the Add Classes button.

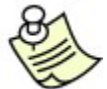

Click the **Start Over** button to remove all classes. Click the **View/Remove Classes** button to delete selected classes.

7. Click the **Process/Print** button.

| S S             | FairPlus! 2006 Goshen County 4-H Livestock Rate of Gain List |                                                  |            |             |         |         | 5/1/2006 Page 1 |  |  |
|-----------------|--------------------------------------------------------------|--------------------------------------------------|------------|-------------|---------|---------|-----------------|--|--|
| ltem<br>Ear Tag | Exb: ld<br>Name<br>Club                                      | Class: Id<br>Title                               | Bgn Date   | End Date    | Bgn Wgt | End Wgt | Rate/Gain       |  |  |
| 00000068        | GOS3842<br>White, Snow<br>GOS102 Adventurous Pione           | J003001<br>Market Steer<br>eers                  | 01/29/06   | 07/27/06    | 853     | 1461    | 3.397           |  |  |
| 00000067        | GOS3547<br>Warthog, Pumbaa<br>GOS130 Kanine Kids             | J003001<br>Market Steer                          | 01/29/06   | 07/27/06    | 659     | 1246    | 3.279           |  |  |
| 00000066        | GOS3926<br>Sailor. Sinbad<br>GOS108 Huntley Farm And         | J003001<br>Market Steer<br>Home Builders         | 01/29/06   | 07/27/06    | 787     | 1334    | 3.056           |  |  |
| 00000065        | GOS4208<br>Rubble. Barnev<br>GOS108 Huntley Farm And         | J003001<br>Market Steer<br>Home Builders         | 01/29/06   | 07/27/06    | 801     | 1326    | 2.933           |  |  |
| 00000064        | GOS3717<br>Robot, Rosie<br>GOS110 Prairie Center             | J003001<br>Market Steer                          | 01/29/06   | 07/27/06    | 745     | 1252    | 2.832           |  |  |
| 00000063        | GOS3622<br>Puppet, Pinocchio<br>GOS102 Adventurous Pione     | J003001<br>Market Steer<br>eers                  | 01/29/06   | 07/27/06    | 653     | 1154    | 2.799           |  |  |
| 00000062        | GOS3709<br>Mouse, Minnie<br>GOS108 Huntley Farm And          | J003001<br>Market Steer<br>Home Builders         | 01/29/06   | 07/27/06    | 782     | 1282    | 2.793           |  |  |
| 00000061        | GOS4126<br>LaRamie, Jacque<br>GOS100 Lone Star               | J003001<br>Market Steer                          | 01/29/06   | 07/27/06    | 755     | 1255    | 2.793           |  |  |
| 00000060        | GOS3839<br>Jetson, Elrov<br>GOS114 Rough Riders              | J003001<br>Market Steer                          | 01/29/06   | 07/27/06    | 827     | 1318    | 2.743           |  |  |
| 000000059       | GOS3800<br>Hood, Robin<br>GOS130 Kanine Kids                 | J003001<br>Market Steer                          | 01/29/06   | 07/27/06    | 835     | 1323    | 2.726           |  |  |
| 00000058        | GOS3617<br>Chipmunk, Chip<br>GOS108 Huntley Farm And         | J003001<br>Market Steer<br>Home Builders         | 01/29/06   | 07/27/06    | 645     | 1129    | 2.704           |  |  |
| 00000057        | GOS3911<br>Cat. Dilbert<br>GOS110 Prairie Center             | J003001<br>Market Steer                          | 01/29/06   | 07/27/06    | 657     | 1136    | 2.676           |  |  |
|                 |                                                              |                                                  |            |             |         |         |                 |  |  |
| Fa              | airPlus! 2006  Goshen (                                      | County 4-H Livest                                | ock Rate o | of Gain Lis | t       | 5/1/200 | 6 Page 1        |  |  |
| tem<br>Ear Tag  | Exb: ld<br>Name<br>Club                                      | Class: Id<br>Title                               | Bgn Date   | End Date    | Bgn Wgt | End Wgt | Rate/Gain       |  |  |
| 00000025        | GOS4209<br>Flintstone, Pebbles<br>GOS108 Huntley Farm And    | J003015<br>Market Beef - Heifer<br>Home Builders |            |             |         |         |                 |  |  |

Figure 6. Separate Rate of Gain Report

| tem<br>Ear Tag | Exb: Id<br>Name<br>Club                                   | Class: ld<br>Title                               | Bgn Date | End Date | Bgn Wgt | End Wgt | Rate/Gain |
|----------------|-----------------------------------------------------------|--------------------------------------------------|----------|----------|---------|---------|-----------|
| 00000068       | GOS3842<br>White, Snow<br>GOS102 Adventurous Pione        | J003001<br>Market Steer<br>eers                  | 01/29/06 | 07/27/06 | 853     | 1461    | 3.397     |
| 00000067       | GOS3547<br>Warthog. Pumbaa<br>GOS130 Kanine Kids          | J003001<br>Market Steer                          | 01/29/06 | 07/27/06 | 659     | 1246    | 3.279     |
| 00000066       | GOS3926<br>Sailor, Sinbad<br>GOS108 Huntley Farm And      | J003001<br>Market Steer<br>Home Builders         | 01/29/06 | 07/27/06 | 787     | 1334    | 3.056     |
| 00000065       | GOS4208<br>Rubble, Barnev<br>GOS108 Huntley Farm And      | J003001<br>Market Steer<br>Home Builders         | 01/29/06 | 07/27/06 | 801     | 1326    | 2.933     |
| 00000064       | GOS3717<br>Robot, Rosie<br>GOS110 Prairie Center          | J003001<br>Market Steer                          | 01/29/06 | 07/27/06 | 745     | 1252    | 2.832     |
| 00000063       | GOS3622<br>Puppet, Pinocchio<br>GOS102 Adventurous Pione  | J003001<br>Market Steer<br>eers                  | 01/29/06 | 07/27/06 | 653     | 1154    | 2.799     |
| 00000062       | GOS3709<br>Mouse, Minnie<br>GOS108 Huntley Farm And       | J003001<br>Market Steer<br>Home Builders         | 01/29/06 | 07/27/06 | 782     | 1282    | 2.793     |
| 00000061       | GOS4126<br>LaRamie. Jacque<br>GOS100 Lone Star            | J003001<br>Market Steer                          | 01/29/06 | 07/27/06 | 755     | 1255    | 2.793     |
| 00000060       | GOS3839<br>Jetson, Elrov<br>GOS114 Rough Riders           | J003001<br>Market Steer                          | 01/29/06 | 07/27/06 | 827     | 1318    | 2.743     |
| 000000059      | GOS3800<br>Hood. Robin<br>GOS130 Kanine Kids              | J003001<br>Market Steer                          | 01/29/06 | 07/27/06 | 835     | 1323    | 2.726     |
| 00000058       | GOS3617<br>Chipmunk. Chip<br>GOS108 Huntley Farm And      | J003001<br>Market Steer<br>Home Builders         | 01/29/06 | 07/27/06 | 645     | 1129    | 2.704     |
| 00000057       | GOS3911<br>Cat. Dilbert<br>GOS110 Prairie Center          | J003001<br>Market Steer                          | 01/29/06 | 07/27/06 | 657     | 1136    | 2.676     |
| 00000025       | GOS4209<br>Flintstone, Pebbles<br>GOS108 Huntley Farm And | J003015<br>Market Beef - Heifer<br>Home Builders |          |          |         |         |           |

Figure 7. Combined Rate of Gain Report